■ 腹筋の表示について Boot opoでは、淡の断面リフトを作成する際、

BooT.oneでは、梁の断面リストを作成する際、梁成が600mm以上の場合に自動的に腹筋が配置されるように設定されています。

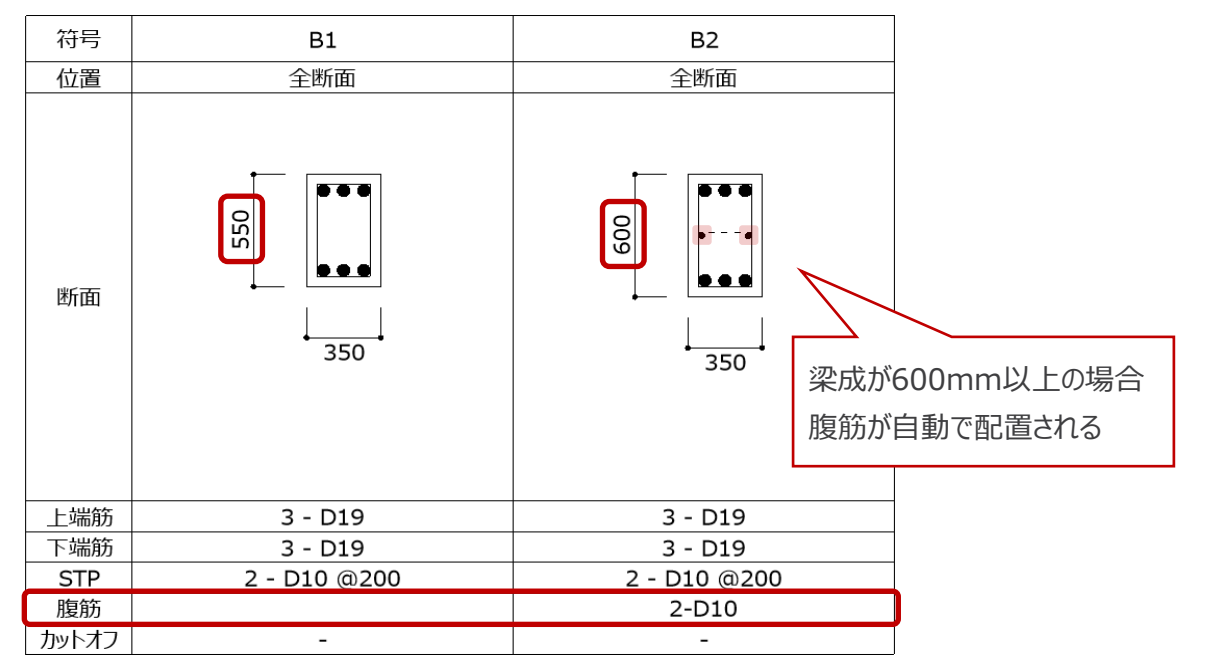

梁成が600mmよりも小さい場合、[B.構造]タブ → [配筋リスト]パネル → [配筋リスト▼] → [梁配筋リスト]ツールを クリックして腹筋を手入力修正しても、リストの文字には記載されますが、断面には表示されません。 梁成が600mmよりも小さい場合に腹筋を表示させたいときは、梁リストファミリを修正する必要があります。

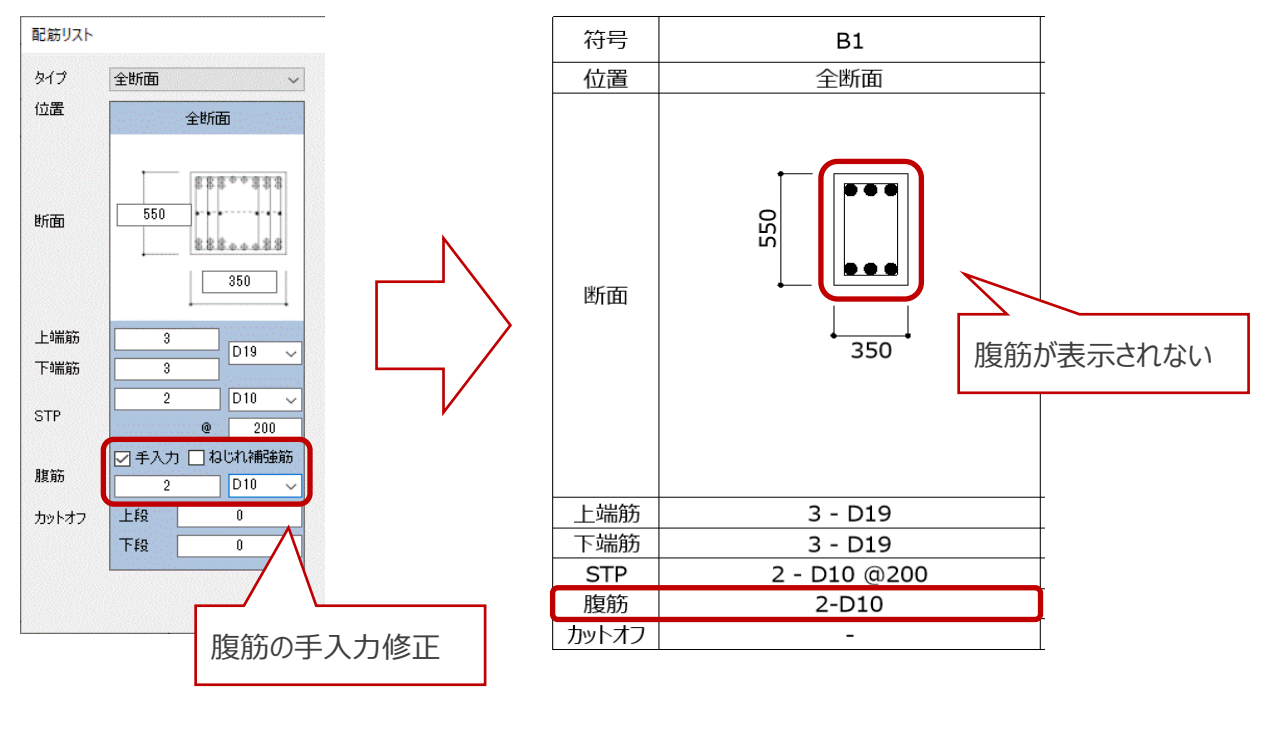

#### 小さい梁成に腹筋を表示させる方法

- 梁成が600mmより小さい場合に腹筋を表示させる方法
  - ① 梁リストファミリを選択し、[修正]タブ → [モード]パネル → [ファミリを編集]ツールをクリックし、
     s梁リスト.rfaファミリの編集画面を開きます。

| ファイ | レ建築     | 構造 鉄骨   | 設備 挿入 注釈 解析      | デーマス & 外構 コラボレート | 表示 管理                 | アドイン         | B.共通       | B.建築 B.植 | 월           | 殳備 B.仮設                 | B.Ruts    |
|-----|---------|---------|------------------|------------------|-----------------------|--------------|------------|----------|-------------|-------------------------|-----------|
| Q   |         | ß ×     | ● 切欠き ・ 🕞 🕤      | l 2 k k k        |                       | <b>?</b> • ₫ | <u>←</u> - | 6        |             | <b>–</b> <sup>2</sup> ( | -7        |
| 修正  | Ļ       | 貼り付け    | ○□切り取り • 艸 ◎ • • | 💠 😚 🔿 👘 🖁        | ∎ ⊡ ⊸<br>Ч <u>⊒</u> × |              | ×* ·       |          | ファミリ<br>を編集 | 最前面へ 最<br>移動            | 背面へ<br>移動 |
| 選択  | ▼ プロパティ | クリップボード | ジオメトリ            | 修正               |                       | 表示           | 計測         | 作成       | τ−ド         | 順序                      |           |

② s梁リスト.rfaファミリ編集画面で、プロジェクトブラウザから、ファミリ → 詳細項目 → s梁リスト断面図を選択し、 右クリックして[編集]を選択します。

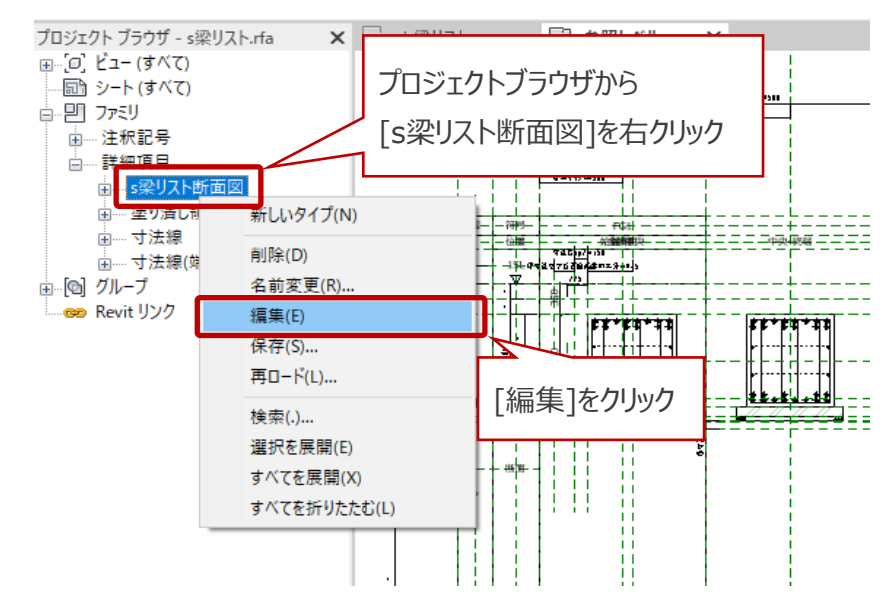

③ s梁リスト断面図.rfaファミリ編集画面で、プロジェクトブラウザから、ファミリ → 詳細項目 → 配列STP(中間割付) を選択し、右クリックして[編集]を選択します。

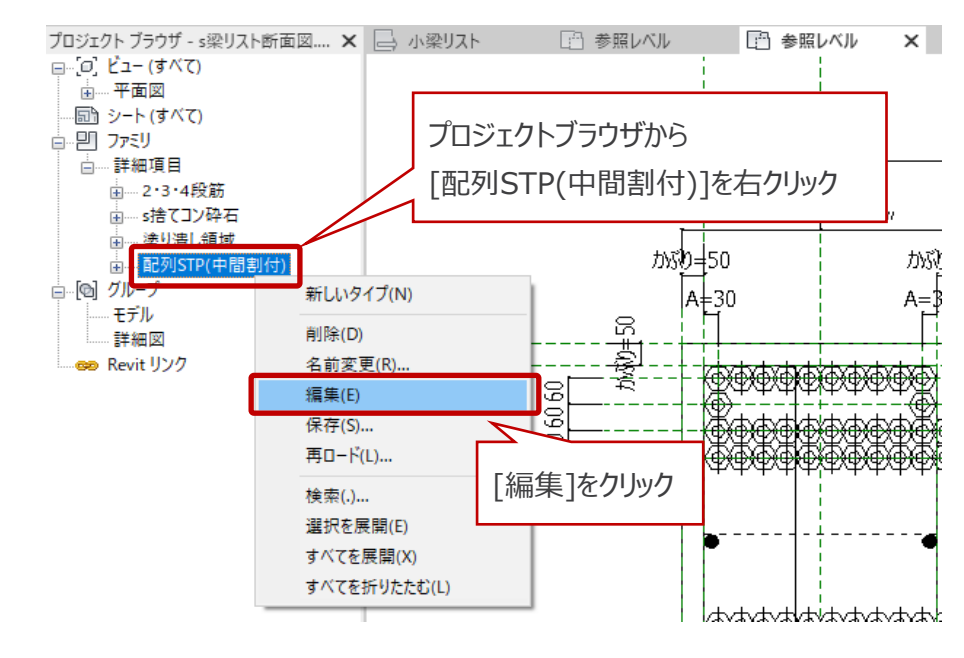

#### 小さい梁成に腹筋を表示させる方法

④ 配列STP(中間割付).rfaファミリ編集画面で、[作成]タブ → [プロパティ]パネル → [ファミリタイプ]ツールを クリックします。

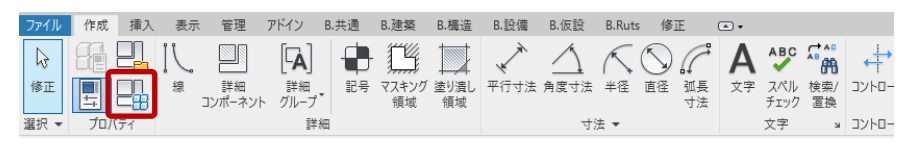

⑤ [ファミリタイプ]ダイアログを下にスクロールし、パラメータグループの[構造解析]を表示します。

| ファミリ タイプ          |                         |                                             | ×              |
|-------------------|-------------------------|---------------------------------------------|----------------|
| 名前を入力(ゾ):         |                         | ~ <b>*</b>                                  | A)             |
| 検索パラメータ           |                         |                                             | Q              |
| パラメータ             | 値                       | <del>,</del>                                | □ <u>ッ</u> ク ^ |
| 構造解析              |                         |                                             |                |
| 中子腹筋表示 (既定值)      | $\checkmark$            | = or(and(基礎梁, not(梁せい < 3000 mm)), and(not( |                |
| 端部腹筋1段目表示 (既定値)   |                         | = not(梁せい < 600 mm)                         |                |
| 送部腹筋2段日表示 (既定/ds) |                         | - 祥邨距臨太数 > 2                                |                |
| 端部腹筋3段目表示 (既定値)   |                         | = 端部腹筋本数 > 4                                |                |
| 端部腹筋4段目表示 (既定値)   | V                       | = 端部腹筋本数 <u>&gt; 6</u>                      |                |
| 端部腹筋5段目表示(既定値)    | $\overline{\checkmark}$ |                                             |                |
|                   |                         |                                             |                |

⑥ 2行目の「端部腹筋1段目表示」の[式]をすべて削除し、[OK]をクリックします。

| パラメータ            | 値               | 」 Deleteキーで式を削除                           |
|------------------|-----------------|-------------------------------------------|
| 構造解析             |                 |                                           |
| 中子腹筋表示 (既定值)     |                 | - or(and(基礎》 not/沙世L < 3000 mm)) and(not( |
| 端部腹筋1段目表示 (既定値)  |                 |                                           |
| 端部腹筋2段目表示 (既定値)  |                 | = 喃即膜肋个数 > 2                              |
| 端部腹筋3段目表示 (既定値)  |                 | = 端郡腹筋本地                                  |
| <b>驿祈結果</b><br>< |                 | · · · · · · · · · · · · · · · · · · ·     |
| 🥒 🛅 🎦 🕂 🗜        | \$↓ <u>\$</u> ↑ | ルックアップ テーブルを管理(G)                         |
|                  |                 | OK ちゃったり (適田(A)                           |

- ・配列STP(中間割付).rfa を s梁リスト断面図.rfa にロード
- ・s梁リスト断面図.rfaをs梁リスト.rfaにロード
- ・s梁リスト.rfa を 変更したいプロジェクトにロード

| ファイル               | 作成  | 挿入 | 表示     | 管理            | アドイン       | B.共通 | B.建築        | B.構造       | B.設備 | B.仮設             | B.Ruts      | 修正  | C        | <u> </u> |             |           |        |         |           |     |    |                |                     |
|--------------------|-----|----|--------|---------------|------------|------|-------------|------------|------|------------------|-------------|-----|----------|----------|-------------|-----------|--------|---------|-----------|-----|----|----------------|---------------------|
| $\bigtriangledown$ |     |    | $\sum$ |               | <b>A</b>   |      | ß           |            | **   | $\bigtriangleup$ | $\bigwedge$ | 5.  | 7        | Α        | ABC         | <b>**</b> | +      | Ι.      | $\square$ |     | ₿  | Ŷ              |                     |
| 修正                 | ++  |    | 線      | 詳細<br>コンポーネント | 詳細<br>グループ | 記号   | マスキング<br>領域 | 塗り潰し<br>領域 | 平行寸法 | 角度寸法             | 半径          | 直径引 | 胍長<br>寸法 | 文字       | スペル<br>チェック | 検索/<br>置換 | コントロール | 参照<br>線 | 参照<br>面   | セット | 表示 | プロジェクトに<br>ロード | プロジェクトに<br>ロードして閉じる |
| 選択 ▼               | プロバ | プイ |        |               | 11年3       | ਿ    |             |            |      | すえ               | ± ▼         |     |          |          | 文字          | ы         | コントロール | 基準      | 面         | 作弊  | 画  | ファミリ           | エディタ                |

### 小さい梁成に腹筋を表示させる方法

⑧ 梁に腹筋が表示されます。また、[B.構造]タブ → [配筋リスト]パネル → [配筋リスト▼] → [梁配筋リスト]ツール にて、腹筋の手入力修正もできるようになります。

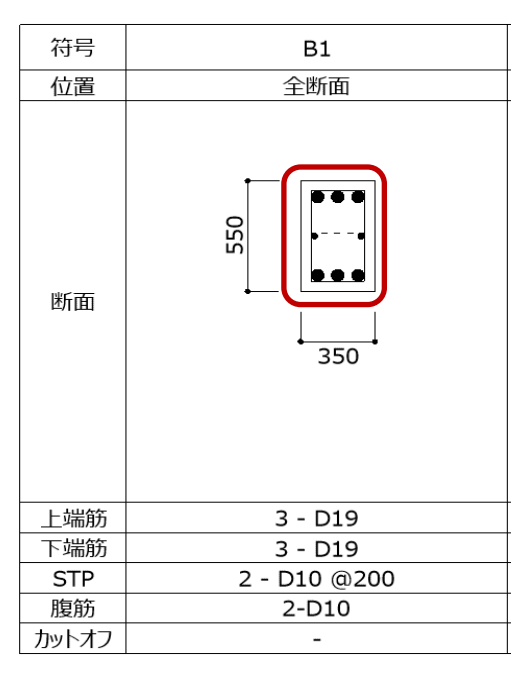